## ПАМЯТКА

## Как самостоятельно подать электронное заявление на получение путевки в лагерь, не выходя из дома (с компьютера, планшета, мобильного телефона)

1. Зайти на официальный сайт министерства образования Сахалинской области <u>obrazovanie.sakhalin.gov.ru.</u>

2. На главной странице в колонке слева «Информация для всех» найти активную строку «Организация отдыха и оздоровления детей», кликнуть на нее.

3. Кликнуть на вкладку «Лето 2024», расположенную по центру страницы.

4. Ознакомиться с разнарядкой, инструкцией по вводу данных при подаче заявления, перечнем категорий для получения льготы на оплату и очередность, стоимостью путевки и т.д.

5. Кликнуть на активную строку **«Электронная запись в загородные оздоровительные лагеря»** (расположена по центру страницы). Произойдет перенаправление на портал образовательных услуг <u>https://detsad.admsakhalin.ru/</u>

6. Выбрать муниципалитет, факт проживания ребенка в котором в дальнейшем будет подтвержден документально.

7. Далее следует заполнять поля, которые будут открываться по мере внесения в них данных.

8. Будьте внимательны! Поля, помеченные <sup>\*</sup> обязательны для заполнения! Обращайте внимание на корректность заполнения персональных данных! Если у ребенка и Заявителя имеется отчество, то его необходимо указывать при заполнении. **Очень важно** при подаче второго заявления выбрать льготу на оплату ТЖС (повторное) или Иные категории (повторное). В случае допущения ошибок при заполнении персональных данных или при выборе дважды льготы на оплату без слова «повторное», электронное заявление, после обработки в промежуточной базе АИС «Е-услуги. Образование», не попадает в продуктивную базу и является недоступным для работы регионального оператора системы.

9. После заполнения всех полей предложенной формы необходимо **зарегистрировать заявление,** кликнув на зеленую кнопку.

10. Обязательно сохраните номер электронного заявления, дату и время его регистрации.

11. Перед началом каждой приемной кампании (за 5-7 дней) с целью ознакомления граждан с формой для заполнения электронного заявления открывается **тестовая электронная запись** (см. п.п. 1 – 7 настоящей памятки). К началу приемной кампании производится очистка продуктивной базы АИС «Е-услуги. Образование» от тестовых заявлений.